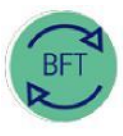

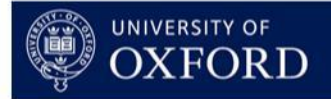

# 2.5 How to...Review Payroll – Step 5 Add New Employee

## **Contents:**

- 1. When to use Add New Employee
- 2. Completing the form
  - New Employee: Standard and non-Standard Grade/Stage
  - New Provision
- 3. Running the process
- 4. Checking the results
- 5. Troubleshooting
- 1. When to use Add New Employee
  - "... add a new employee or provision to BFT Payroll... for a:
    - **New Person**...mainly, to add a new starter. (This functionality is also used balancing A2 and B Ledger FTEs see Payroll Review Training Step 7).
    - **New Provision**..to ADD/amend a lump sum or recurring value. There's no FTE or Grade with Provisions

## 2. Completing the form

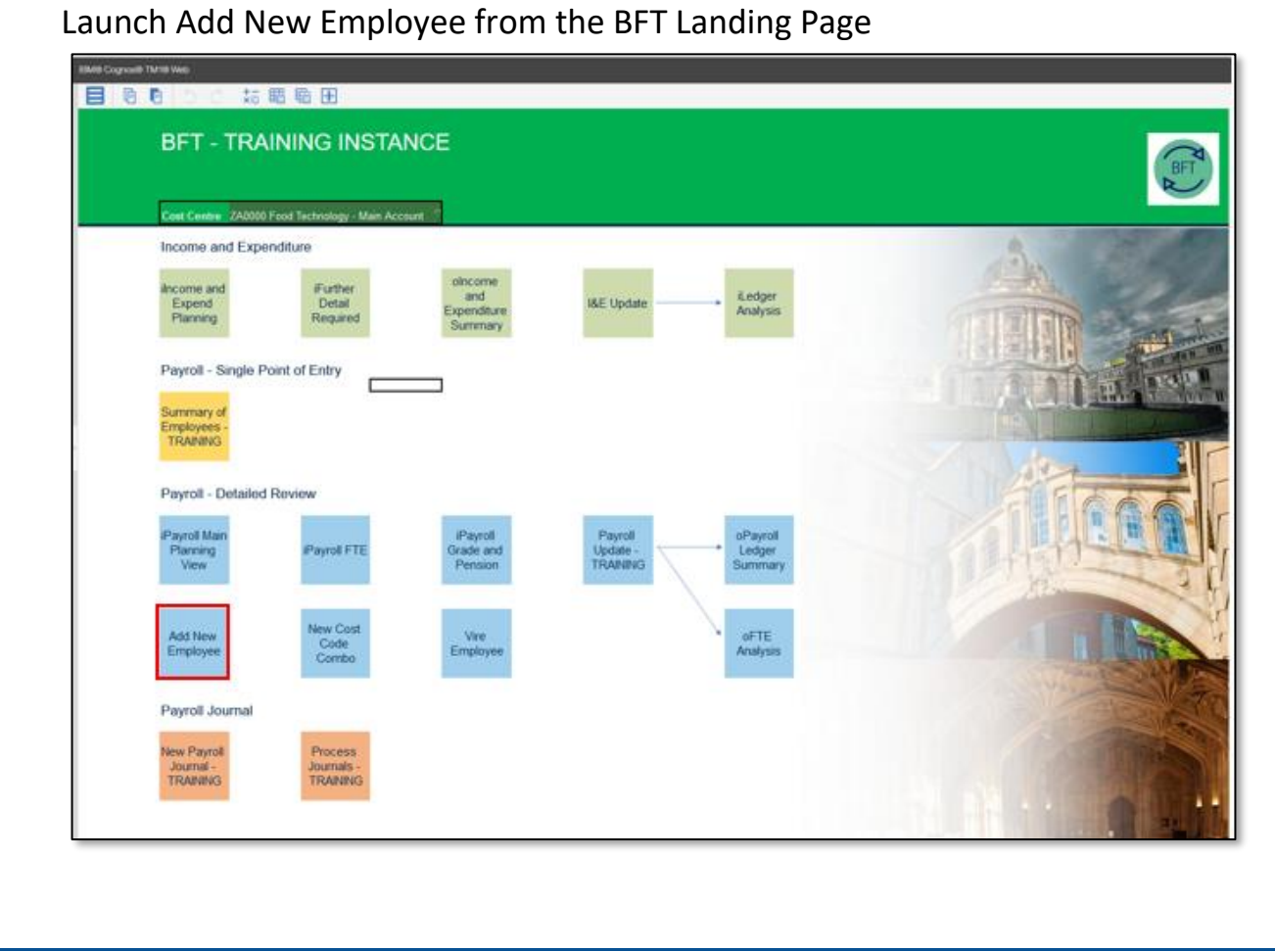

"...you can add up to 10 new employees/provisions for the specific cost centre in the header. Note this has to be a posting/child/leaf cost centre...

| BM® Cognos® | TM1® Web     |                                              |                        |           |           |                    |              |             | (1) \$\$0/\$       | vallow Testpers | on/BFT_TRAINING         |                   | About   Help   Lo      |
|-------------|--------------|----------------------------------------------|------------------------|-----------|-----------|--------------------|--------------|-------------|--------------------|-----------------|-------------------------|-------------------|------------------------|
|             | 50           | 5 1 1 1 1 1 1 1 1 1 1 1 1 1 1 1 1 1 1 1      |                        |           |           |                    |              |             |                    |                 |                         |                   |                        |
| Main Menu   | Add New      | Employee x                                   |                        |           |           |                    |              |             |                    |                 |                         |                   |                        |
| A A         | dd New E     | <b>mployee</b><br>ZB0000 Food Technology - M | ain Account            | 2         | > Summary | ∕ of Employe       | es - TRAININ | > Individua | I Employee Recor   | d Card - TRAIN  | IIN> iPayroll Main P    | lanning View      |                        |
| Version     | Q1 Forecast  |                                              | • Year                 | 2018-19   | <u>.</u>  |                    |              |             |                    |                 | ADD                     | EMPLOYEES         |                        |
| Index       | Start Period | Employee Name                                | Person or<br>Provision | Job Title | Element   | Grade and<br>Stage | Amount £     | FTE         | Natural<br>Account | SoF             | Staff<br>Classification | Pension<br>Scheme | College<br>Affiliation |
| 1<br>2      |              |                                              |                        |           |           |                    | -            | -           |                    |                 |                         |                   |                        |
| }<br>-      |              |                                              |                        |           |           |                    | -            | -           |                    |                 |                         |                   |                        |
|             |              |                                              |                        |           |           |                    | -            | -           |                    |                 |                         |                   |                        |
|             |              |                                              |                        |           |           |                    | -            | -           |                    |                 |                         |                   |                        |
|             |              |                                              |                        |           |           |                    | -            | -           |                    |                 |                         |                   |                        |
| *           |              |                                              |                        |           |           |                    | -            |             |                    |                 |                         |                   |                        |

## ... if you open to a parent cost centre, you'll get an error message in red in the header."

| sin Menu | Add New Employee x                      |                      |
|----------|-----------------------------------------|----------------------|
| Ad       | d New Employee                          |                      |
|          | Cost Centre ZB Food Technology -Train 2 | Summary of Employees |
|          |                                         |                      |

#### a. New Employee: Standard and non-Standard Grade/Stage

"For Person, leave "Element" and "Amount £" blank. Complete other fields (new data appears green before saving)...then press F9 to Save. Make sure you complete the "Person or Provision" field!

| ☆ 閲 喩 ①<br>ployee ×<br>0000 Food Technology - Mai | n Account 🗢<br>Year                                                                                                    | 2018-19                                                                                                    | > Summary o                                                                                                    | f Employees - TF                                                                                                    | AININ> Individi                                                                                                    | ual Employee R                                                                                                    | Record Card - TRAIN                                                                                                    | NIN> iPayroll Main Pl                                                                                                    | anning View                                                                                                    |                                                                                                    |
|---------------------------------------------------|----------------------------------------------------------------------------------------------------|----------------------------------------------------------------------------------------------------|----------------------------------------------------------------------------------------------------|----------------------------------------------------------------------------------------------------|----------------------------------------------------------------------------------------------------|----------------------------------------------------------------------------------------------------|----------------------------------------------------------------------------------------------------|----------------------------------------------------------------------------------------------------|----------------------------------------------------------------------------------------------------|----------------------------------------------------------------------------------------------------|
| ployee ×<br>ployee<br>00000 Food Technology - Mai | n Account ♥<br>Year                                                                                                    | 2018-19                                                                                                    | > Summary o                                                                                                    | f Employees - TF                                                                                                    | AININ> Individu                                                                                                    | ual Employee R                                                                                                    | lecord Card - TRAI                                                                                                    | NIN> iPayroll Main Pl                                                                                                    | anning View                                                                                                    |                                                                                                    |
| ployee                                            | n Account ♥<br>Year                                                                                                    | 2018-19                                                                                                    | > Summary o                                                                                                    | f Employees - TF                                                                                                    | AININ> Individe                                                                                                    | ual Employee R                                                                                                    | lecord Card - TRAI                                                                                                    | NIN> iPayroll Main Pl                                                                                                    | anning View                                                                                                    |                                                                                                    |
| 0000 Food Technology - Mai                        | n Account . ▽<br>Year                                                                                                    | 2018-19                                                                                                    | > Summary o                                                                                                    | f Employees - TF                                                                                                    | AININ> Individu                                                                                                    | ual Employee R                                                                                                    | Record Card - TRAI                                                                                                    | NIN> iPayroll Main Pl                                                                                                    | anning View                                                                                                    |                                                                                                    |
| 0000 Food Technology - Mai                        | n Account 👒<br>Year                                                                                                    | 2018-19                                                                                                    | > Summary o                                                                                                    | f Employees - TF                                                                                                    | AININ> Individi                                                                                                    | ual Employee R                                                                                                    | lecord Card - TRAI                                                                                                    | NIN> iPayroll Main Pl                                                                                                    | anning View                                                                                                    | 1                                                                                                    |
| -                                                 | Year                                                                                                    | 2018-19                                                                                                    | ·                                                                                                    |                                                                                                    |                                                                                                    |                                                                                                    |                                                                                                    | 4001                                                                                                    |                                                                                                    |                                                                                                    |
|                                                   |                                                                                                    |                                                                                                    |                                                                                                    |                                                                                                    |                                                                                                    |                                                                                                    |                                                                                                    | ~~~~                                                                                                    | EMPLOYEES                                                                                                    |                                                                                                    |
|                                                   |                                                                                                    |                                                                                                    |                                                                                                    |                                                                                                    |                                                                                                    |                                                                                                    |                                                                                                    |                                                                                                    |                                                                                                    |                                                                                                    |
| ployee Name                                       | Person or<br>Provision                                                                                                    | Job Title                                                                                                    | Element G                                                                                                    | rade and Amo<br>Stage                                                                                                    | unt£ FTE                                                                                                    | Natural<br>Account                                                                                                    | SoF<br>t                                                                                                    | Staff<br>Classification                                                                                                    | Pension<br>Scheme                                                                                                    | College<br>Affiliation                                                                                                    |
| mSam replacing Post AB1234                        | Person                                                                                                    | Baker's Man                                                                                                    | 05                                                                                                    | 5S.4                                                                                                    | 1.0                                                                                                    | 50200 Supp                                                                                                    | port \$00000                                                                                                    | DO - Other Adm C                                                                                                    | OSPS                                                                                                    | None                                                                                                    |
|                                                   |                                                                                                    |                                                                                                    |                                                                                                    |                                                                                                    |                                                                                                    |                                                                                                    | Р                                                                                                    | erson                                                                                                    |                                                                                                    |                                                                                                    |
|                                                   |                                                                                                    |                                                                                                    |                                                                                                    |                                                                                                    |                                                                                                    |                                                                                                    | Leave E                                                                                                    | lement and                                                                                                    |                                                                                                    |                                                                                                    |
|                                                   |                                                                                                    |                                                                                                    |                                                                                                    |                                                                                                    |                                                                                                    |                                                                                                    | Amount                                                                                                    | £ fields blan                                                                                                    | k                                                                                                    |                                                                                                    |
|                                                   |                                                                                                    |                                                                                                    |                                                                                                    |                                                                                                    |                                                                                                    |                                                                                                    |                                                                                                    |                                                                                                    |                                                                                                    |                                                                                                    |
|                                                   |                                                                                                    |                                                                                                    |                                                                                                    |                                                                                                    | -                                                                                                    |                                                                                                    | • F9 or A                                                                                                    | ctions/Save                                                                                                    |                                                                                                    |                                                                                                    |
| ear are updated to avoid errors                   |                                                                                                    |                                                                                                    |                                                                                                    |                                                                                                    |                                                                                                    |                                                                                                    | data cł                                                                                                    | nanges to                                                                                                    |                                                                                                    |                                                                                                    |
| rror the screen will be reset, an                 | d all data will be                                                                                                    | removed from th                                                                                                    | he table                                                                                                    |                                                                                                    |                                                                                                    |                                                                                                    | save/v                                                                                                    | alidate                                                                                                    |                                                                                                    |                                                                                                    |
|                                                   | ployee Name<br>nSam replacing Post AB1234!<br>bar are updated to avoid errors<br>ror the screen will be reset, an<br><b>sel</b> | ployee Name Person or<br>Provision<br>nSam replacing Post AB1234{Person<br>and the series of the series of th | ployee Name Person or Job Title<br>Provision Baker's Man<br>InSam replacing Post AB1234{Person Baker's Man<br>Baker's Man<br>Baker's Man<br>Baker's Man<br>Baker's Man<br>Baker's Man<br>Baker's Man<br>Baker's Man<br>Baker's Man<br>Baker's Man<br>Baker's Man<br>Baker's Man<br>Baker's Man<br>Baker's Man<br>Baker's Man<br>Baker's Man<br>Baker's Man<br>Baker's Man<br>Baker's Man<br>Baker's Man | Ployee Name     Person or<br>Provision     Job Title     Element     G       nSam replacing Post AB1234{ Person     Baker's Man     02       asar are updated to avoid errors<br>rror the screen will be reset, and all data will be removed from the table     1 | Ployee Name     Person or<br>Provision     Job Title     Element     Grade and<br>Stage     Amo<br>Stage       nSam replacing Post AB1234 (Person     Baker's Man     055.4     -       nSam replacing Post AB1234 (Person     Baker's Man     055.4     -       arran are updated to avoid errors<br>mor the screen will be reset, and all data will be removed from the table     - | Ployee Name         Person or<br>Provision         Job Title         Element         Grade and<br>Stage         Amount £         FTE           nSam replacing Post AB1234{ Person         Baker's Man         055.4         -         1.0           nSam replacing Post AB1234{ Person         Baker's Man         055.4         -         1.0           in Sam replacing Post AB1234{ Person         Baker's Man         055.4         -         1.0           in Sam replacing Post AB1234{ Person         Baker's Man         055.4         -         1.0           in Sam replacing Post AB1234{ Person         Baker's Man         055.4         -         1.0           in Sam replacing Post AB1234{ Person         Baker's Man         055.4         -         1.0           in Sam replacing Post AB1234{ Person         Baker's Man         055.4         -         1.0           in Sam replacing Post AB1234{ Person         Baker's Man         055.4         -         1.0           in Sam replacing Post AB1234{ Person         Baker's Man         055.4         -         1.0           in Sam replacing Post AB1234{ Person         In Sam replacing Post AB1234{ Person         -         -         -           sam rare updated to avoid errors         In Sam replace Post AB1234         -         -         - | Ployee Name       Person or<br>Provision       Job Title       Element       Grade and<br>Stage       Amount £       FTE       Natural<br>Account         nSam replacing Post AB1234{Person       Baker's Man       05S.4       -       1.0       50200 Support         nSam replacing Post AB1234{Person       Baker's Man       05S.4       -       1.0       50200 Support         -       -       -       -       -       -       -       -       -       -       -       -       -       -       -       -       -       -       -       -       -       -       -       -       -       -       -       -       -       -       -       -       -       -       -       -       -       -       -       -       -       -       -       -       -       -       -       -       -       -       -       -       -       -       -       -       -       -       -       -       -       -       -       -       -       -       -       -       -       -       -       -       -       -       -       -       -       -       -       -       -       -       -       - | Ployee Name     Person or<br>Provision     Job Title     Element     Grade and<br>Stage     Amount £     FTE     Natural<br>Account     SoF       nSam replacing Post AB1234! Person     Baker's Man     055.4     1.0     60200     Support (00000       -     -     -     -     -     P       -     -     -     -     -       -     -     -     -     P       -     -     -     -     -       -     -     -     -     -       -     -     -     -     -       -     -     -     -     -       -     -     -     -     -       -     -     -     -     -       -     -     -     -     -       -     -     -     -     -       -     -     -     -     -       -     -     -     -     -       -     -     -     -     -       -     -     -     -     -       -     -     -     -     -       -     -     -     -     -       -     -     -     -       - | Ployee Name     Person or<br>Provision     Job Title     Element     Grade and<br>Stage     Amount £     FTE     Natural<br>Account     SoF     Staff<br>Classification       nSam replacing Post AB1234 (Person     Baker's Man     055.4     1.0     50200     Support 100000     D0 - Other Adm (D)       nSam replacing Post AB1234 (Person     Baker's Man     055.4     1.0     50200     Support 100000     D0 - Other Adm (D)       -     -     -     -     -     -     -     -       -     -     -     -     -     -     -     -       -     -     -     -     -     -     -     -       -     -     -     -     -     -     -     -       -     -     -     -     -     -     -     -       -     -     -     -     -     -     -     -       -     -     -     -     -     -     -     -       -     -     -     -     -     -     -     -       -     -     -     -     -     -     -     -       -     -     -     -     -     -     -     -       - | Ployee Name     Person or<br>Provision     Job Title     Element     Grade and<br>Stage     Amount £     FTE     Natural<br>Account     SoF     Staff     Pension       nSam replacing Post AB1234 Person     Baker's Man     055.4     -     1.0     60200     Support 100000     DO - Other Adm OSPS       -     -     -     -     -     -     Person       -     -     -     -     -     -       -     -     -     -     -     -       -     -     -     -     -     -       -     -     -     -     -     -       -     -     -     -     -     -       -     -     -     -     -     -       -     -     -     -     -     -       -     -     -     -     -     -       -     -     -     -     -     -       -     -     -     -     -     -       -     -     -     -     -     -       -     -     -     -     -     -       -     -     -     -     -     -       -     -     -     - |

On clicking F9 or selecting Actions/Save data changes:

- Data entered goes black, indicating it is saved to the central model.
- Standard Grade: system will show "Salary" in Element field and Monthly Gross Pay in Amount £ field

| Version | Q1 Forecast  | •                             | Year                   | 2018-19     | <u>.</u> |                    |          |     |                    |       | ADD                     | D EMPLOYEES       |                        |
|---------|--------------|-------------------------------|------------------------|-------------|----------|--------------------|----------|-----|--------------------|-------|-------------------------|-------------------|------------------------|
| Index   | Start Period | Employee Name                 | Person or<br>Provision | Job Title   | Element  | Grade and<br>Stage | Amount £ | FTE | Natural<br>Account | SoF   | Staff<br>Classification | Pension<br>Scheme | College<br>Affiliation |
| 1       | Nov          | SamSam replacing Post AB1234! | Person                 | Baker's Man | Salary   | 05S.4              | 2319     | 1.0 | 50200 Support S    | 00000 | DO - Other Adm          | OSPS              | None                   |
| 2       |              |                               |                        |             |          |                    | -        | -   |                    |       |                         |                   |                        |
| 3       |              |                               |                        |             |          |                    | -        | -   |                    |       |                         |                   |                        |
|         |              |                               |                        |             |          |                    |          |     |                    |       |                         |                   |                        |

| lersion                               | Q1 Forecast                               |                   | • Year                                       | 2018-19                            | 1                                                      |               |                        | ADD E                             | EMPLOYEES                                         |
|---------------------------------------|-------------------------------------------|-------------------|----------------------------------------------|------------------------------------|--------------------------------------------------------|---------------|------------------------|-----------------------------------|---------------------------------------------------|
| ndex                                  | Start Period                              | Employee Name     | Person or<br>Provision                       | Job Title                          | Element Grade and Amount£                              | FTE           | Natural SoF<br>Account | Staff<br>Classification           | Pension College<br>Scheme Affiliatio              |
| 1<br>2<br>3                           | Dec                                       | I am Mr Sam I am  | Person                                       | Professor of Cid                   | (Salary A20.9999                                       | 1.0<br>-<br>- | 50100 Academi 00000    | AC - Academic (U                  | SS Brasenose                                      |
|                                       |                                           |                   |                                              |                                    |                                                        | _             |                        |                                   |                                                   |
| £ figı                                | ure will s                                | how green,        | then press                                   | s F9/Sav                           | e data changes d                                       | agai          | 'n                     |                                   |                                                   |
| £ figu<br>/ersion                     | Q1 Forecast                               | how green,        | then press                                   | 5 F9/Sav                           | e data changes d                                       | ngai          | 'n                     | ADD EM                            | IPLOYEES                                          |
| . <i>£ figu</i><br><sup>Version</sup> | LITE WILLS<br>Q1 Forecast<br>Start Period | <i>how green,</i> | Then press<br>Year<br>Person or<br>Provision | 5 F9/Sav<br>2018-19 •<br>Job Title | e data changes d<br>Element Grade and Amount£<br>Stage | agai          | Natural SoF<br>Account | ADD EM<br>Staff<br>Classification | IPLOYEES<br>Pension College<br>Scheme Affiliation |

#### b. New Provision

To add a Provision:

• Complete Period, Name, select "Provision" and add the type (Recurrent or non-Recurrent) in the Element dropdown. Make sure you complete the "Person or Provision" field!

| Index | Start Period | Employee Name      | Person or<br>Provision | Job Title    | Element Grade a        |
|-------|--------------|--------------------|------------------------|--------------|------------------------|
| 1     | Jan          | Cutlet Secretariat | Provision              | Nut Division | 1 5 4                  |
| 2     |              |                    |                        |              | Contract of the second |
| 3     |              |                    |                        |              |                        |
| 4     |              |                    |                        |              | Deside a Deserved      |
| 5     |              |                    |                        |              | Provision Recurrent    |
| 6     |              |                    |                        |              | Provision NR           |
| 7     |              |                    |                        |              |                        |

• Leave "Grade and Stage", "Amount" and "FTE" blank, but complete "Natural Account" and "SoF". Note "College Affiliation" must be completed as well...(put "None"!)

• Click F9 or select Actions/Save data changes...

*The "Amount £" field is now available…enter the provision amount:* 

| Version | Q1 Forecast  |                      | • | Year                   | 2018-19   | •           |                    |           |     |                    |       | ADD                     | EMPLOYEES         |                        |
|---------|--------------|----------------------|---|------------------------|-----------|-------------|--------------------|-----------|-----|--------------------|-------|-------------------------|-------------------|------------------------|
| Index   | Start Period | Employee Name        |   | Person or<br>Provision | Job Title | Element     | Grade and<br>Stage | Amount £  | FTE | Natural<br>Account | SoF   | Staff<br>Classification | Pension<br>Scheme | College<br>Affiliation |
| 1<br>2  | Jan          | Cutlet Secretariat I |   | Provision              |           | Provision R |                    | 1500<br>- | •   | 50300 Technicia    | 00000 |                         |                   | None                   |

#### 3. Running the process

Once you have made your entries, click the blue "Add Employees" button at the top of the page

| Version | Q1 Forecast                             | <ul> <li>Year</li> </ul> | 2018-19   | •                         |           |     |                    |       | ADD                     | EMPLOYEES         |                        |
|---------|-----------------------------------------|--------------------------|-----------|---------------------------|-----------|-----|--------------------|-------|-------------------------|-------------------|------------------------|
| ndex    | Start Period Employee Name              | Person or<br>Provision   | Job Title | Element Grade an<br>Stage | d Amount£ | FTE | Natural<br>Account | SoF   | Staff<br>Classification | Pension<br>Scheme | College<br>Affiliation |
| click   | Continue                                | Provision                |           | Provinion P               | 1500      | _   | 50300 Technicic    | 00000 |                         |                   | None                   |
| Ar      | re you sure you wish to add these Emplo | yees?                    | x         | atural<br>scoun<br>Tech   |           |     |                    |       |                         |                   |                        |
| click   | ОК                                      |                          |           |                           |           |     |                    |       |                         |                   |                        |
| Proc    | cess Completed Succesfully              |                          | ок        |                           |           |     |                    |       |                         |                   |                        |

# 4. Checking the results

*Open the Summary of Employees for the cost centre and review entries under the "New Employees" heading* 

| Main Menu Add Nev                                                                                        | v Employee × 🛄 Summary of          | f Employees - TRAINING ×        | ry of Empl | oyees - ` | TRAININ | G ×     |         |         |         |         |         |         |         |         |                 |
|----------------------------------------------------------------------------------------------------|------------------------------------|---------------------------------|------------|-----------|---------|---------|---------|---------|---------|---------|---------|---------|---------|---------|-----------------|
| Summary of                                                                                               | of Employees - TR                  | AINING                          |            |           |         |         |         |         |         |         |         |         |         |         |                 |
| Cost C                                                                                                   | entre ZB0000 Food Technol          | ogy - Main Account 👻            |            |           |         |         |         |         |         |         |         |         |         |         |                 |
| Versio                                                                                                   | n Q1 Forecast                      | <ul> <li>Financial Y</li> </ul> |            |           |         |         |         |         |         |         |         |         |         |         |                 |
| Employee List                                                                                            | Job Title                          | Grade/<br>Stage                 | Aug        | Sep       | Oct     | Nov     | Dec     | Jan     | Feb     | Mar     | Apr     | May     | Jun     | Jul     | £<br>Year Total |
| - All Employees                                                                                          |                                    |                                 | 95,664     | 95,664    | 95,963  | 127,445 | 153,954 | 212,278 | 184,436 | 187,541 | 212,518 | 216,739 | 202,691 | 206,817 | 1,991,71        |
| + Existing Employees                                                                                     |                                    |                                 | 95,664     | 95,664    | 95,963  | 95,471  | 95,382  | 101,927 | 104,500 | 108,205 | 112,847 | 117,068 | 103,020 | 107,146 | 1,232,85        |
| <ul> <li>New Employees</li> </ul>                                                                        |                                    |                                 | -          | -         | -       | 31,973  | 58,572  | 110,351 | 79,935  | 79,335  | 99,671  | 99,671  | 99,671  | 99,671  | 758,85          |
| + NewPerson I am Mr Sam I an                                                                             | n X0001 Professor of Cider mashing | A20.9999                        | -          |           | -       | -       | 7,745   | 7,745   | 7,745   | 7,745   | 7,823   | 7,823   | 7,823   | 7,823   | 62,27           |
| + NewProvision Cutlet Secretar                                                                           | iat I Z00                          |                                 | -          |           | -       | 1,500   | 1,500   | 1,500   | 1,500   | 1,500   | 1,500   | 1,500   | 1,500   | 1,500   | 13,50           |
| + NewProvision Cutlet Secretariat 200 1,500 1,500 1,500 1,500 1,500 1,500 1,500 1,500 1,500 1,500 13,500 |                                    |                                 |            |           |         |         |         |         |         |         |         |         |         |         |                 |

# 5. Troubleshooting

| Problem                                                                                                    | How to fix                                                                                                    |
|----------------------------------------------------------------------------------------------------|----------------------------------------------------------------------------------------------------|
| Parent cost centre selected (red error message)                                                                                                    | Select Child (posting) cost centre in page header                                                                                                    |
| Entries drop out after clicking F9                                                                                                    | Re-select entries from dropdown menus                                                                                                    |
| "Errors exist" message after clicking Add<br>Employees button                                                                                                    | <ul> <li>Check that start Period is a Plan (not<br/>Actual) month</li> <li>Check that data has been entered to all<br/>required fields</li> </ul>                                                                                                    |
| Success message seen, but my entries<br>"stick" in the screen                                                                                                    | <ul> <li>Check if Name and Amount £ fields are<br/>blank. Complete as needed then re-run<br/>process.</li> </ul>                                                                                                    |
| Success message seen, but no new entries<br>on checking the SoE<br>(note: the "Success" message just tells us<br>that a record has been createdbut if it has<br>no values, it will not be visible on BFT) | <ul> <li><i>"Person or Provision" field left blank</i></li> <li>Check Payroll Main Planning View<br/>cubeview for the cost centre, unsuppress<br/>zeros on rowsto check for entries with no<br/>values – these will not show in SoE</li> <li>Recommended course of action is to<br/>repeat the entries, making sure Person or<br/>Provision is correctly selected!</li> </ul> |